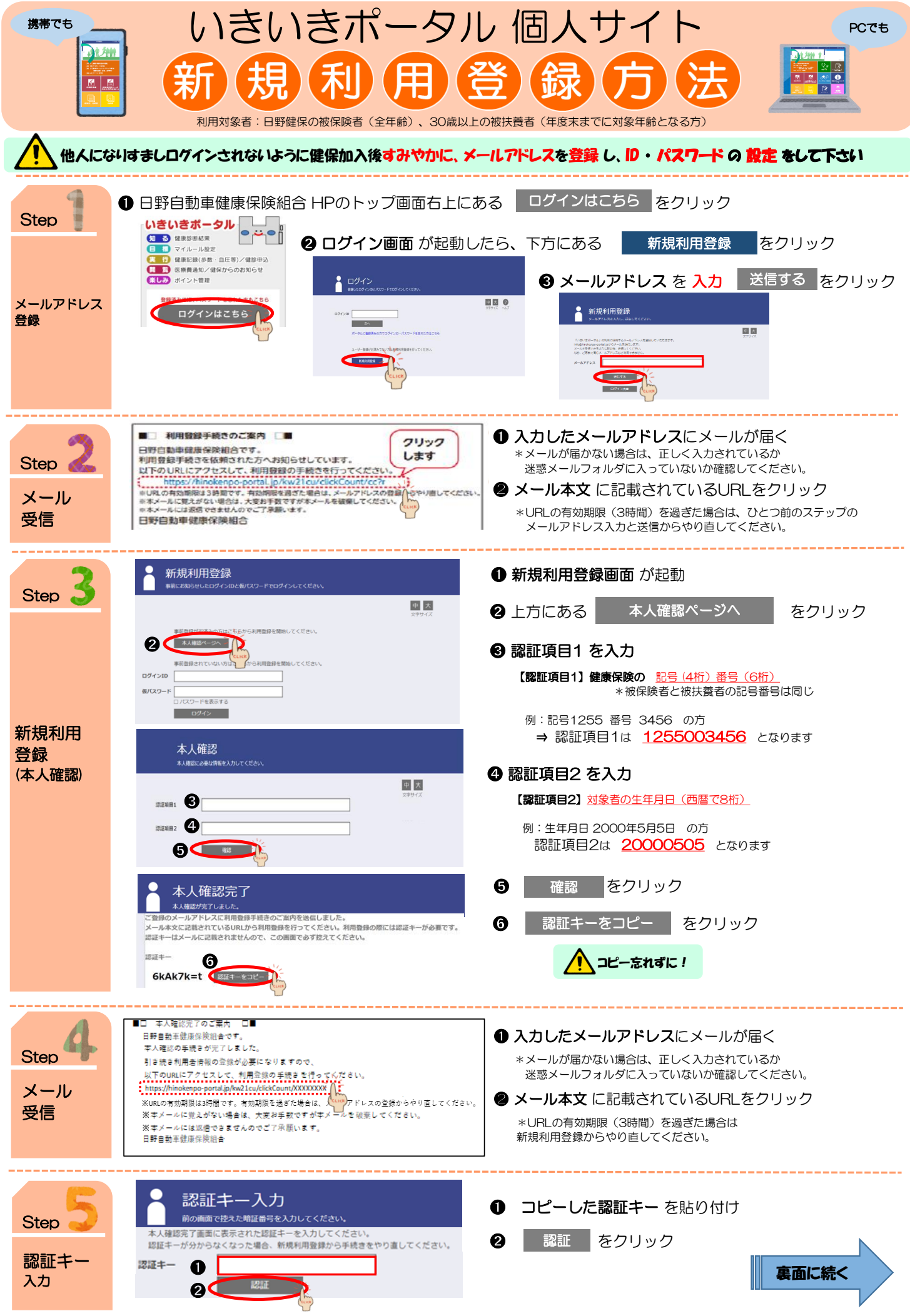

|                                                                                                    | 151                                                                                                    | いさ小‐                                                                                                    | -タル 1                                                                                                    | 回人サイ                                                                                                    | PCでも                                                                                                    |
|----------------------------------------------------------------------------------------------------|----------------------------------------------------------------------------------------------------|----------------------------------------------------------------------------------------------------|----------------------------------------------------------------------------------------------------|----------------------------------------------------------------------------------------------------|----------------------------------------------------------------------------------------------------|
|                                                                                                    |                                                                                                    | 野健保の被保険者(全年齢                                                                                                    | <ul> <li>30歳以上の被扶育</li> </ul>                                                                                                    |                                                                                                    | <b>ж</b> ађ)                                                                                                    |
| <b>続き</b>                                                                                                    |                                                                                                    |                                                                                                    |                                                                                                    |                                                                                                    |                                                                                                    |
| Step                                                                                                    | 利用者情報人力                                                                                                    | U1.                                                                                                    | <ol> <li>お好</li> </ol>                                                                                                    | 子きな <b>ログインID 、/</b><br>フロードの多体)                                                                                                    | <b>パスワード、ニックネーム</b> を入力                                                                                                    |
|                                                                                                    | 新ログインID                                                                                                    |                                                                                                    |                                                                                                    | スワートの来件】<br>須入力:半角英大文字、半角<br>字数:8文字以上                                                                                                    | 专小文字、半角数字                                                                                                    |
|                                                                                                    | 新/スワード                                                                                                    |                                                                                                    | 使<br>*                                                                                                    | 用できる記号:_#+、/=?<br>安全性の高いパスワード作成                                                                                                    | ! @ * % & ^ ' -<br>には、記号も使用することを推奨します。                                                                                                    |
| 利用者                                                                                                    | ロバスワードを表示する<br>メールアドレス sample@mail.com                                                                                                    |                                                                                                    | [                                                                                                    | ックネーム】<br>ックネームは、サービスのご                                                                                                    | 川用時に表示される名前となります。                                                                                                    |
| 情報入力<br>(本登録)                                                                                                    | =ックネーム サンブル本人                                                                                                    |                                                                                                    | 2                                                                                                    | キュリティ上、使用しますの                                                                                                    | で、本名を使用することは避けてください。                                                                                                    |
|                                                                                                    | ▶ 利用者情報登録完了                                                                                                    |                                                                                                    |                                                                                                    |                                                                                                    |                                                                                                    |
|                                                                                                    | 利用資料が完了しました。ログイン画面へ進ん                                                                                                    | <b>でください。</b>                                                                                                    |                                                                                                    | ロクイン画面をク                                                                                                    |                                                                                                    |
|                                                                                                    | 8<                                                                                                    | 利用者情報登録完了                                                                                                    |                                                                                                    | ログイン10パスワ                                                                                                    | ード はログインに必要です                                                                                                    |
|                                                                                                    |                                                                                                    | (cura                                                                                                    |                                                                                                    |                                                                                                    |                                                                                                    |
| 登録終了<br>ログインへ                                                                                                    |                                                                                                    |                                                                                                    | 1 登                                                                                                    | 録した <b>ログインID</b> を                                                                                                    | 入力                                                                                                    |
|                                                                                                    | ログイン 登録したログインのとパスワードでログ                                                                                                    |                                                                                                    | 0                                                                                                    | 次へ をクリック                                                                                                    | 7                                                                                                    |
|                                                                                                    | 071210                                                                                                    | A                                                                                                    | ■ <b>王 ②</b><br><sup>文字サイズ</sup> へんプ                                                                                                    | パスワード入力                                                                                                    | 3 登録したパスワードを入力                                                                                                    |
| ログイン                                                                                                    | 2 -9// CBBRAA (CLICK) / 2/                                                                                                    | D・パスワードを忘れた方はこちら                                                                                                    | ログイン<br>ログイン                                                                                                    | バスワードを入力し、ログインしてください。<br>運動をリニューアルしました。<br>ID Sample@mail.com                                                                                                    | ④ ログイン タクリック                                                                                                    |
|                                                                                                    | ユーザー登録がお済みでない方は新知                                                                                                    | <b>時用用値線を行ってください。</b>                                                                                                    | パスワー                                                                                                    | ド<br>ロノ(スワードを表示する<br>(3)                                                                                                    |                                                                                                    |
|                                                                                                    |                                                                                                    |                                                                                                    | 4                                                                                                    |                                                                                                    |                                                                                                    |
|                                                                                                    | г.                                                                                                    | · · · · · · · · · · · · · · · · · · ·                                                                                                    |                                                                                                    |                                                                                                    | いきいきボータル個人サイト<br>起動!                                                                                                    |
| いきいきホータル」のご紹介                                                                                                    |                                                                                                    |                                                                                                    |                                                                                                    |                                                                                                    |                                                                                                    |
|                                                                                                    |                                                                                                    |                                                                                                    |                                                                                                    |                                                                                                    |                                                                                                    |
|                                                                                                    | 「いきいき 日日                                                                                                    | 野健保加入者(被保険                                                                                                    | 者、30歳以上被扶養                                                                                                    | 諸)が利用できる個人へ                                                                                                    | –গ্রন্থ 👧                                                                                                    |
|                                                                                                    | 「いきいき<br>ポータル」<br>って何?                                                                                                    | 野健保加入者(被保険<br>ータルでは、デジタル)<br>なさまが健康な毎日を)                                                                                                    | 者、30歳以上被扶養<br>舌用によるサービス<br>過ごせるようサポー                                                                                                    | 資者)が利用できる個人べ<br>向上・手続きの簡素化、<br>・トしていますのでご登録                                                                                                    | ージです<br>及び<br>お願いします。                                                                                                    |
| ₩ 能約                                                                                                    | 「いきいき<br>ボータル」<br>って何?<br>お<br>招介                                                                                                    | 野健保加入者(被保険<br>ータルでは、デジタル<br>なさまが健康な毎日を)                                                                                                    | 者、30歳以上被扶養<br>舌用によるサービス<br>過ごせるようサポー                                                                                                    | 諸)が利用できる個人べ<br>向上・手続きの簡素化、<br>トしていますのでご登録                                                                                                    | ージです<br>及び<br>お願いします。                                                                                                    |
| 後能約                                                                                                    | 「いきいき<br>ボータル」<br>って何?<br>お                                                                                                    | 野健保加入者(被保険<br>ータルでは、デジタル<br>なさまが健康な毎日を)                                                                                                    | 者、30歳以上被扶養<br>舌用によるサービス<br>過ごせるようサポー<br><sub>ジェネリック劇知</sub>                                                                                                    | ざまうが利用できる個人べ     応向上・手続きの簡素化、     トしていますのでご登録     ア>ケ-ト     でが90050000                                                                                                    | <ul> <li>- ジです 及び お願いします。</li> <li>         健診申込         健保健診の申込・受診券発行ができます     </li> </ul>                                                                                                    |
| 後能能<br>後期<br>(健康づくり)<br>(参加する) 健康                                                                                                    | 「いきいき<br>ホータル」<br>って何?<br>日介<br>アンジバナー<br>5つの機能<br>をサポートします)                                                                                                    | 野健保加入者(被保険<br>ータルでは、デジタル<br>なさまが健康な毎日を<br>Home ESPEAS                                                                                                    | 者、30歳以上被扶養<br>舌用によるサービス<br>圖ごせるようサポー<br>シェネリック4知                                                                                                    | ばお)が利用できる個人べ     向上・手続きの簡素化、     トしていますのでご登録     アンクート     せんからのお知らて     ・     ・     ・     ・     ・     ・     ・     ・     ・     ・     ・     ・     ・     ・     ・     ・     ・     ・     ・     ・     ・     ・     ・     ・     ・     ・     ・     ・     ・     ・     ・     ・     ・     ・     ・     ・     ・     ・     ・     ・     ・     ・     ・     ・     ・     ・     ・     ・     ・     ・     ・     ・     ・     ・     ・     ・     ・     ・     ・     ・     ・     ・     ・     ・     ・     ・     ・     ・     ・     ・     ・     ・     ・     ・     ・     ・     ・     ・     ・     ・     ・     ・     ・     ・     ・     ・     ・     ・     ・     ・     ・     ・     ・     ・     ・     ・     ・     ・     ・     ・     ・     ・     ・     ・     ・     ・     ・     ・     ・     ・     ・     ・     ・     ・     ・     ・     ・     ・     ・     ・     ・     ・     ・     ・     ・     ・     ・     ・     ・     ・     ・     ・     ・     ・     ・     ・     ・     ・     ・     ・     ・     ・     ・     ・     ・     ・     ・     ・     ・     ・     ・     ・     ・     ・     ・     ・     ・     ・     ・     ・     ・     ・     ・     ・     ・     ・     ・     ・     ・     ・     ・     ・     ・     ・     ・     ・     ・     ・     ・     ・     ・     ・     ・     ・     ・     ・     ・     ・     ・     ・     ・     ・     ・     ・     ・     ・     ・     ・     ・     ・     ・     ・     ・     ・     ・     ・     ・     ・     ・     ・     ・     ・     ・     ・     ・     ・     ・     ・     ・     ・     ・     ・     ・     ・     ・     ・     ・     ・     ・     ・     ・     ・     ・     ・     ・     ・     ・     ・     ・     ・     ・     ・     ・     ・     ・     ・     ・     ・     ・     ・     ・     ・     ・     ・     ・     ・     ・     ・     ・     ・     ・     ・     ・     ・     ・     ・     ・     ・     ・     ・     ・     ・     ・     ・     ・     ・     ・     ・     ・     ・     ・     ・     ・     ・     ・     ・     ・     ・     ・     ・     ・     ・     ・     ・     ・     ・     ・     ・     ・     ・     ・     ・     ・     ・     ・     ・     ・     ・     ・     ・     ・     ・     ・     ・     ・     ・     ・     ・     ・     ・     ・     ・     ・     ・     ・     ・     ・    ・ | <ul> <li>- ジです<br/>及び<br/>お願いします。</li> <li>         健診申込         健保健診の申込・受診券発行ができます         インフルエンザ予防接種<br/>補助金申請     </li> </ul>                                                                                                    |
| <ul> <li>後能線</li> <li>後能線</li> <li>後に線</li> <li>(健康づく)</li> <li>(参加する) 健康有<br/>(楽しみ) 健康行<br/>商品交</li> </ul>                                                                                                    | 「いきいき<br>ホータル」。<br>って何?<br>おみ、<br>アンジバナー<br>ちつの機能<br>をサポートします)<br>ベントに参加できる<br>動でボイントが貯まり<br>強できる                                                                                                    | 野健保加入者(被保険<br>ータルでは、デジタル)<br>なさまが健康な毎日を)                                                                                                    | 者、30歳以上被扶養<br>舌用によるサービス<br>過ごせるようサボー<br>シェネリック通知<br>シェネリック通知<br>ン                                                                                                    | <ul> <li>              まおうが利用できる個人べ             内上・手続きの簡素化、             トしていますのでご登録      </li> <li>             アンケート</li></ul>                                                                                                    | <ul> <li>- ジです<br/>及び<br/>お願いします。</li> <li>         健診申込         健保健診の申込・受診券発行ができます         インフルエンザ予防接種<br/>補助金申請         外部医療機関で接種した方が補助金         申請ができます     </li> </ul>                                                                                                    |
| <ul> <li>※</li> <li>※</li> <li>※</li> <li>※</li> <li>(2000)</li> <li>※</li> <li>※</li> <li>(2000)</li> <li>(2000)</li> <li>(</li></ul>                                                                                                    | 「いきいき<br>ボータル」。<br>って何?<br>アンジバナー<br>5つの機能<br>をサポートします)<br>ベントに参加できる<br>動でポイントが貯まり<br>強できる。<br>課・アドバイス・<br>がわかる。<br>健康情報・レンパ等の                                                                                                    | <ul> <li>野健保加入者(被保険-<br/>ータルでは、デジタル)<br/>なさまが健康な毎日を)</li> <li>Home とSELAU</li> <li>「のののののののののののののののののののののののののののののののののののの</li></ul>                                                                                                    | <ul> <li>古,30歳以上被扶養</li> <li>古用によるサービス</li> <li>ジェネリック通知</li> <li>シェネリック通知</li> <li>シェネリック通知</li> </ul>                                                                                                    | <ul> <li></li></ul>                                                                                                    | <ul> <li>・ジです<br/>及び<br/>お願いします。</li> <li>・健診中込</li> <li>健保健診の申込・受診券発行ができます</li> <li>インフルエンザ予防接種<br/>補助金申請</li> <li>外部医療機関で接種した方が補助金<br/>申請ができます</li> <li>医療費通知<br/>医療費/正知</li> <li>医療費/通知</li> <li>医療費/正知</li> </ul>                                                                                                    |
| <ul> <li>後能線</li> <li>後能線</li> <li>後期する】健康イ<br/>(楽しみ】健康イ<br/>(楽しみ】健康イ<br/>(知る】健康イ<br/>(知る】健康和<br/>(第応】 健康気<br/>(知る】<br/>健康の<br/>(知る】<br/>健康の<br/>(知る)<br/>は、<br/>(記事功<br/>(記録する)<br/>歩数話</li> </ul>                                                                                                    | いきいき<br>ボータル」。<br>って何?<br>アンジバナー<br>ちつの機能<br>をサポートします)<br>マントに参加できる<br>動でボイントが貯まり<br>換できる<br>課果・アドバイス・<br>がわかる<br>健康情報・レシピ等の<br>読める<br>記録・数値等も簡単に                                                                                                    | <ul> <li>野健保加入者(被保険ータルでは、デジタル)なさまが健康な毎日を)</li> <li>tone</li> <li>(1) (1) (2) (2) (2) (2) (2) (2) (2) (2) (2) (2</li></ul>                                                                                                    | 者、30歳以上被扶養<br>舌用によるサービス<br>過ごせるようサポー<br>シェネリック加加<br>シェネリック加加<br>シェネリック加加<br>シェネリック加加<br>シェネリック加加<br>シューシー<br>シューシー<br>シュー<br>シュ | <ul> <li>(市)が利用できる個人へ、</li> <li>(市)上・手続きの簡素化、・</li> <li>トしていますのでご登録</li> <li>アンケート</li> <li>(市)とマクス</li> <li>(市)とマクス</li> <li>(市)とマクス</li> <li>(市)とマクス</li> <li>(市)とマクス</li> </ul>                                                                                                    | <ul> <li>・ジです<br/>及び<br/>お願いします。</li> <li>・健診中込</li> <li>健保健診の申込・受診券発行ができます</li> <li>・住保健診の申込・受診券発行ができます</li> <li>・クフルエンザ予防接種<br/>補助金申請</li> <li>・外部医療機関で接種した方が補助金<br/>申請ができます</li> <li>・保藤費通知</li> <li>・医療費通知</li> <li>・日間医療費通知と力</li> <li>・日間医療費通知を</li> </ul>                                                                                                    |
| <ul> <li>後能案</li> <li>後能案</li> <li>後期する】健康イ<br/>(登康づく)</li> <li>(参加する】健康イ<br/>(楽しみ】健康有<br/>(楽しみ】健康有<br/>(楽しみ】健康有<br/>(第の】)健康有<br/>(記録する】歩数話<br/>記録する】歩数話<br/>記録する】歩数話</li> </ul>                                                                                                    | いきいき<br>ボータル」。<br>って何?<br>アンジバナー<br>ちつの機能<br>をサポートします)<br>ベントに参加できる<br>動でボイントが貯まり<br>換できる<br>課・アドバイス・<br>がわかる<br>健康情報・レシピ等の<br>読める<br>録・数値等も簡単に<br>きる                                                                                                    | <ul> <li>野健保加入者(被保険ータルでは、デジタル)なさまが健康な毎日を)</li> <li>Itome (意見通知)</li> <li>(1) (1) (1) (1) (1) (1) (1) (1) (1) (1)</li></ul>                                                                                                    | 古、30歳以上被扶養<br>舌用によるサービス<br>過ごせるようサポー<br>シェネリック加加<br>シェネリック加加<br>シェネリック加加<br>く、<br>・<br>・<br>・<br>・<br>・<br>・<br>・<br>・<br>・<br>・<br>・<br>・<br>・                                                                                                    | <ul> <li>              ままごのでご登録      </li> <li>             アンクート             まますのでご登録         </li> <li>             アンクート             ままからの意思い         </li> <li>             アンクート             ままからの意思い         </li> <li>             アンクート             ままからの意思い      </li> <li>             アンクート         </li> <li>             まますのでご登録         </li> <li>             アンクート         </li> <li> </li> <li> </li> </ul> <li> <ul> <li> </li> <li> </li> </ul> </li> <li> <ul> <li> </li> <li>             ・エーン・ション             </li> </ul> </li> <li> <ul> <li>             ・エーン・ション             ・             ・</li></ul></li>                                                                                                    | <ul> <li>・ジです<br/>及び<br/>お願いします。</li> <li>・健診申込</li> <li>・健診申込</li> <li>・健除健診の申込・受診券発行ができます</li> <li>・住保健診の申込・受診券発行ができます</li> <li>・住保健診の申込・受診券発行ができます</li> <li>・住いたいが予防接種<br/>補助金申請</li> <li>・外部医療機関で接種した方が補助金<br/>申請ができます</li> <li>・外部医療機関で接種した方が補助金<br/>申請ができます</li> <li>・日本</li> <li>・日本</li> <li>・</li></ul> |
| <ul> <li>後代の</li> <li>後代の</li> <li>後代の</li> <li>後代の</li> <li>(金融)</li> <li>(金融)</li> <li>(</li></ul>                                                                                                    | いきいき<br>ボータル」。<br>って何? アビバナー<br>ちつの機能 アビバイス・ ボントに参加できる 動でボイントが貯まり 読める 課・アドバイス・ がわかる 健康情報・レシピ等の 読める 録・数値等も簡単に きる 書」 「申請書」 申請書をWeb                                                                                                    | <ul> <li>野健保加入者(被保険)<br/>ータルでは、デジタル)なさまが健康な毎日を)</li> <li>Iome (ふ)<br/>なさまが健康な毎日を)</li> <li>Iome (ふ)<br/>(本)<br/>(本)<br/>(本)<br/>(本)<br/>(本)<br/>(本)<br/>(本)<br/>(本)<br/>(本)<br/>(本</li></ul>                                                                                                    | 古、30歳以上被扶養<br>舌用によるサービス<br>過ごせるようサポー<br>シェネリック通知<br>シェネリック通知<br>(<br>↓<br>・<br>・<br>・<br>・<br>・<br>・<br>・<br>・<br>・<br>・<br>・<br>・<br>・                                                                                                    | <ul> <li>(市) が利用できる個人へ、</li> <li>(市) 上・手続きの簡素化、</li> <li>・トしていますのでご登録</li> <li>アンクート</li> <li>(市) ドビックス</li> <li>(市) ドビックス</li> <li>(市) ドビックス</li> <li>(市) ドビックス</li> <li>(市) 「市ビックス</li> <li>(市) 「市ビックス</li> <li>(市) 「市ビックス</li> <li>(市) 「市ビックス</li> <li>(市) 「市ビックス</li> <li>(市) 「市ビックス</li> <li>(市) 「市ビックス</li> <li>(市) 「市ビックス</li> <li>(市) 「市ビックス</li> <li>(市) 「市ビックス</li> <li>(市) 「市ビックス</li> <li>(市) 「市ビックス</li> <li>(市) 「市ビックス</li> </ul>                                                                                                    | ・ジです<br>及び<br>お願いします。          健診申込          健家健ふの中込・受診券発行ができます          健保健診の中込・受診券発行ができます          仕ないしていてきない          化ンワルエンザ予防接種<br>補助金申請          外部医療機関で接種した方が補助金<br>申請ができます          医療費通知          医療費通知出力          毎月の医療費閲覧・年間医療費通知を<br>利用して医療費控除中告ができます          シェイリック通知          服薬中の薬に関してジェネリック医<br>薬品への切替による負担軽減のお知                                                                                                    |
| <ul> <li>後能能</li> <li>後能能</li> <li>(健康づくり)</li> <li>(健康づくり)</li> <li>(健康づくり)</li> <li>(登加する)</li> <li>(健康づくり)</li> <li>(登加する)</li> <li>(健康づくり)</li> <li>(登加する)</li> <li>(登加する)</li> <li>(登記事)</li> <li>(記録する)</li> <li>(登記事)</li> <li>(記録する)</li> <li>(登記事)</li> <li>(記録する)</li> <li>(登記事)</li> <li>(記録する)</li> <li>(登記事)</li> <li>(記録する)</li> <li>(登記事)</li> <li>(記録する)</li> <li>(登記事)</li> <li>(記録する)</li> <li>(登記事)</li> <li>(記録する)</li> <li>(登記事)</li> <li>(記録する)</li> <li>(記録する)</li> <li>(</li></ul>                                                                                                    | 「いきいき<br>ボータル」。<br>って何?   留介   2 ジバナー<br>5 つの機能   2 シジバナー   5 つの機能   2 かわいたます)   2 ベントに参加できる   3 でポイントが貯まり   2 換できる   実・アドバイス・   かわかる   健康情報・レシピ等の   読める   3 後・数値等も簡単に   1 宇請書をWeb   から入手・入力   可能                                                                                                    | <ul> <li>野健保加入者(被保険)<br/>ータルでは、デジタルぶなさまが健康な毎日を)</li> <li>Iteme (3歳用道)</li> <li>(如 る)健康珍断結果問題<br/>【知 る)健康珍断結果問題<br/>【目 標]マイルール設定<br/>【来 行)健康チャレンジイイ<br/>健康記録(歩数、:<br/>【来しみ]ポイント管理</li> <li>(素売満知)</li> <li>(医療普遍知)</li> </ul>                                                                                                    | 古用によるサービス         30歳以上被扶養         西ごせるようサボー         シェネリック組知         シェネリック組知         シェネリック組知         シェネリック組知         シェネリック組知         シェネリック組知         シェネリック組知         シェネリシク組知         シェネリック組知         シェネリシク組知         シェネリ         シェネリ         シェネリ         シェネリ         シェネリ         シェネリ         シェネリ         シューシ         シューシ                                                                                                    | <ul> <li>              まま、きの簡素化、             ・             ・</li></ul>                                                                                                    | ・ジです<br>及び<br>お願いします。          ・          ・          ・          ・          ・          ・          ・          ・          ・          ・          ・          ・          ・          ・          ・          ・          ・          ・          ・          ・          ・          ・          ・          ・          ・          ・          ・          ・          ・          ・          ・          ・          ・          ・          ・          ・          ・          ・                                                                                                    |
| <ul> <li>後能能</li> <li>後能能</li> <li>後代</li> <li>(健康)</li> <li>(健康)</li> <li>(健康)</li> <li>(登加する)</li> <li>(健康)</li> <li>(登加する)</li> <li>(健康)</li> <li>(登加する)</li> <li>(健康)</li> <li>(登加する)</li> <li>(建康)</li> <li>(登加する)</li> <li>(建康)</li> <li>(登加する)</li> <li>(建康)</li> <li>(登山する)</li> <li>(建康)</li> <li>(登山する)</li> <li>(建康)</li> <li>(登山する)</li> <li>(建康)</li> <li>(登山する)</li> <li>(建康)</li> <li>(登山する)</li> <li>(登山する)</li> <li>(登山市る)</li> <li>(登山市る)</li> <li>(登山市る)</li> <li>(登山市る)</li> <li>(登山市る)</li> <li>(登山市る)</li> <li>(金山市る)</li> <li>(金山市る)</li> <li>(金山市)</li> <li>(金山市)</li> <!--</th--><th>「いきいき<br/>オータル」。<br/>って何?         日日<br/>ボネンジン           22介         日日<br/>ボッンジン           22介         日日<br/>ボッンジン           22介         日日<br/>ボッンジン           22介         ロー<br/>シンジン           22介         シジン           22うの機能         シジン           25つの機能         シジン           25つの機能         ・レシン           25つの         ジャン           25つの         ジャン           25つの         ・シジン           25つの         ・シジン           25つの         ・シジン           25つの         ・シジン           25つの         ・シジン           25つの         ・シジン</th><th><ul> <li>野健保加入者(被保険)<br/>ータルでは、デジタルぶなさまが健康な毎日を)</li> <li>Item (SRRAD)</li> <li>(知る)健康診断結果問題<br/>日 福]マイルール設定</li> <li>(現る)健康診断結果問題<br/>日 福]マイルール設定</li> <li>(東行)健康チャレンジイイ<br/>健康記録(学教、)</li> <li>(東山み)ポイント管理</li> <li>(東山本)ポイント管理</li> <li>(東山本)ポイント管理</li> <li>(東山本)ホイント管理</li> </ul></th><th>古用によるサービス       フェネリック4回       シェネリック4回       シェネリック4回       シェネリック4回       シェネリック4回       シェネリック4回       シェネリック4回       シェネリ       シェネリ       シェネリ       シェネリ       シェネリ       シェネリ       シェネリ       シェネリ       シェネリ       シェネリ       シェネリ       シェネリ       ショー       アン</th><th><ul> <li>              まま、きの簡素化、             ・             ・</li></ul></th><th>・ジです<br/>及び<br/>お願いします。           健診申込           健家申込           健保健診の申込・受診券発行ができます           健保健診の申込・受診券発行ができます           インフルエンザ予防接種<br/>補助金申請           外部医療機関で接種した方が補助金<br/>申請ができます           医療費道知<br/>佐療費控除データ作成<br/>年間医療費通知出力           毎月の医療費閲覧・年間医療費通知を<br/>利用して医療費陸除申告ができます           シェネリック医<br/>愛品への切替による負担軽減のお知<br/>させです           股薬中の薬に関してシェネリック医<br/>薬品への切替による負担軽減のお知<br/>させです           会員制リゾートホテル「エクシブ」<br/>の宿泊申込ができます</th></ul> | 「いきいき<br>オータル」。<br>って何?         日日<br>ボネンジン           22介         日日<br>ボッンジン           22介         日日<br>ボッンジン           22介         日日<br>ボッンジン           22介         ロー<br>シンジン           22介         シジン           22うの機能         シジン           25つの機能         シジン           25つの機能         ・レシン           25つの         ジャン           25つの         ジャン           25つの         ・シジン           25つの         ・シジン           25つの         ・シジン           25つの         ・シジン           25つの         ・シジン           25つの         ・シジン | <ul> <li>野健保加入者(被保険)<br/>ータルでは、デジタルぶなさまが健康な毎日を)</li> <li>Item (SRRAD)</li> <li>(知る)健康診断結果問題<br/>日 福]マイルール設定</li> <li>(現る)健康診断結果問題<br/>日 福]マイルール設定</li> <li>(東行)健康チャレンジイイ<br/>健康記録(学教、)</li> <li>(東山み)ポイント管理</li> <li>(東山本)ポイント管理</li> <li>(東山本)ポイント管理</li> <li>(東山本)ホイント管理</li> </ul>                                                                                                    | 古用によるサービス       フェネリック4回       シェネリック4回       シェネリック4回       シェネリック4回       シェネリック4回       シェネリック4回       シェネリック4回       シェネリ       シェネリ       シェネリ       シェネリ       シェネリ       シェネリ       シェネリ       シェネリ       シェネリ       シェネリ       シェネリ       シェネリ       ショー       アン                                                                                                    | <ul> <li>              まま、きの簡素化、             ・             ・</li></ul>                                                                                                    | ・ジです<br>及び<br>お願いします。           健診申込           健家申込           健保健診の申込・受診券発行ができます           健保健診の申込・受診券発行ができます           インフルエンザ予防接種<br>補助金申請           外部医療機関で接種した方が補助金<br>申請ができます           医療費道知<br>佐療費控除データ作成<br>年間医療費通知出力           毎月の医療費閲覧・年間医療費通知を<br>利用して医療費陸除申告ができます           シェネリック医<br>愛品への切替による負担軽減のお知<br>させです           股薬中の薬に関してシェネリック医<br>薬品への切替による負担軽減のお知<br>させです           会員制リゾートホテル「エクシブ」<br>の宿泊申込ができます                                                                                                    |
| <ul> <li>後能能</li> <li>後能能</li> <li>後能能</li> <li>(健康)</li> <li>(健康)</li> <li>(登加する)</li> <li>(健康)</li> <li>(登加する)</li> <li>(健康)</li> <li>(登加する)</li> <li>(登加する)</li> <li>(登記)</li> <li>(記録する)</li> <li>(登記)</li> <li>(記録する)</li> <li>(登記)</li> <li>(記録する)</li> <li>(記録する)</li></ul>                                                                                                    |                                                                                                    | <ul> <li>野健保加入者(被保険)<br/>ータルでは、デジタルぶなさまが健康な毎日を)</li> <li>レロマ (S) 用意(</li> <li>レロマ (S) 用意(</li> <li>レロマ (S)</li></ul>                                                                                                    | 古用によるサービス         30歳以上被扶養         周ごせるようサボー         シェネリックは知         シェネリックは知         シェネリックは知         シェネリックは知         シェネリックは知         シェネリックは知         シェネリックは知         シェネリックは知         シェネリックは知         シェネリックは知         シェネリ         シェネリ         東古書         レーレーレーレーレーレーレーレーレーレーレーレーレーレーレーレーレーレーレー                                                                                                    | <ul> <li>(計)が利用できる個人へ、</li> <li>(注)・ 手続きの簡素化、</li> <li>・ トレていますのでご登録</li> <li>アンクート</li> <li>(************************************</li></ul>                                                                                                    | ・ジです<br>及び<br>お願いします。 ・定いまます。 ・健能の中込・受診券発行ができます ・健保健診の中込・受診券発行ができます ・健保健診の中込・受診券発行ができます ・イロンロレンザ予防接種<br>補助金申請 ・外部医療機関で接種した方が補助金 ・申請ができます ・必要得通知 ・佐藤費道知い力 ・日間医療費通知を<br>利用して医療費随覧・年間医療費通知を<br>利用して医療費随覧・年間医療費通知を<br>利用して医療費随覧・年間医療費通知を<br>利用して医療費随覧・年間医療費通知を<br>利用して医療費随覧・年間医療費通知を<br>利用して医療費加い力 ・日本の要に関してシェネリック医<br>要合への切替による負担軽減のお知<br>させてす。 ・日本の切替による負担軽減のお知 ・日本の切替による負担軽減のお知 ・日本の切替による負担軽減のお知 ・日本の切替による負担軽減のお知 ・日本の切替による負担軽減のお知 ・日本の切替による負担軽減のお知 ・日本の切替による負担軽減のお知 ・日本の切替による負担軽減のお知 ・日本の切替による負担軽減のお知 ・日本の切替による負担軽減のお知 ・日本の切替による負担軽減のお知 ・日本の切替による負担軽減のお知 ・日本の切替による負担軽減のお知 ・日本の切替による負担軽減ののお知 ・日本の切替による負担軽減ののお知 ・日本の切替による負担軽 ・日本の切替による負担軽 ・日本の切替による負担軽 ・日本の切替による負担軽 ・日本の切替による ・日本の切替 ・日本の切替                                                                                                    |
| <ul> <li>後能能</li> <li>後能能</li> <li>後能能</li> <li>(健康)</li> <li>(健康)</li> <li>(健康)</li> <li>(健康)</li> <li>(御山み)</li> <li>(健康)</li> <li>(御山み)</li> <li>(健康)</li> <li>(御山み)</li> <li>(御田)</li> <li>(御田)</li>     &lt;</ul>                                                                                                    | 「いきいき<br>オータル」。<br>って何?         日<br>ボネンジン<br>の           2201         日<br>ボネンジン<br>の           2201         日<br>ボネンジン<br>の           2201         日<br>ボネンジン<br>の           2201         ロ<br>シジバナー<br>5つの機能<br>シアレボートします)           2201         マ<br>シジバナー<br>5つの機能<br>シアレボートします)           2201         マ<br>ジンシトに参加できる<br>う<br>ごでボイントが的かる<br>空まる。           231         マ<br>ジンシントだかわかる<br>・<br>沙かる<br>・<br>沙かる<br>・<br>沙のも<br>の<br>部           1         中<br>市<br>書をWeb<br>からえ手・入力<br>可能           等を         中<br>読書をWeb<br>からえ手・入力<br>可能           900         中<br>開<br>日<br>日<br>始<br>時<br>男<br>からの加入<br>国<br>提出から<br>マ<br>シ)                                                                                                    | <ul> <li>野健保加入者(被保険)<br/>ータルでは、デジタルぶなさまが健康な毎日を)</li> <li>レマロ、デジタルブレンジー</li> <li>「リマロ、「デジタルズ」</li> <li>「リマロ、「デジタルズ」</li> <li>「リマロ、「デジタルズ」</li> <li>「リマロ、「デジタルズ」</li> <li>「リマロ、「「リマロ、「「リマロ、」</li> <li>「リマロ、「「リマロ、」</li> <li>「リマロ、「「リマロ、」</li> <li>「リマロ、「「リマロ、」</li> <li>「リマロ、「デロ、」</li> <li>「リマロ、「デロ、」</li> <li>「マロ、「「マロ、」</li> <li>「リマロ、「デロ、」</li> <li>「アロ、「「マロ、」</li> <li>「アロ、「「マロ、」</li> <li>「アロ、「アロ、」</li> <li>「アロ、「アロ、」</li> <li>「アロ、」</li> <li>「アロ、「アロ、」</li> <li>「アロ、「アロ、」</li> <li>「アロ、」</li> <li>「アロ、</li> <li>「アロ、</li> <li>「アロ、<th>古用によるサービス         ラエネリックは知         シェネリックは知         シェネリックは知         シェネリックは知         シェネリックは知         シェネリックは知         シェネリックは知         シェネリックは知         シェネリックは知         シェネリックは知         シェネリックは知         シェネリ         シェネリ         東古書         (健診         (健診         (健診         (加)         (日後)         (日後)</th><th><ul> <li>(計)が利用できる個人へ、</li> <li>(市)上・手続きの簡素化、</li> <li>(市)していますのでご登録</li> <li>(アンクート PREFORMATION CONSTRUCT</li> <li>(アンクート PREFORMATION CONSTRUCT</li> <li>(アンクート PREFORMA</li></ul></th><th>・ ひろう ひろう いってい こうい うい うい うい うい うい うい うい うい うい うい うい うい う</th></li></ul> | 古用によるサービス         ラエネリックは知         シェネリックは知         シェネリックは知         シェネリックは知         シェネリックは知         シェネリックは知         シェネリックは知         シェネリックは知         シェネリックは知         シェネリックは知         シェネリックは知         シェネリ         シェネリ         東古書         (健診         (健診         (健診         (加)         (日後)         (日後)                                                                                                    | <ul> <li>(計)が利用できる個人へ、</li> <li>(市)上・手続きの簡素化、</li> <li>(市)していますのでご登録</li> <li>(アンクート PREFORMATION CONSTRUCT</li> <li>(アンクート PREFORMATION CONSTRUCT</li> <li>(アンクート PREFORMA</li></ul>                                                                                                    | ・ ひろう ひろう いってい こうい うい うい うい うい うい うい うい うい うい うい うい うい う                                                                                                    |